UL

### If you are a student, you must first log into ULinkto access your account

- Ulink
- Tuition and Aid
- Viewyour statement or payyour bill

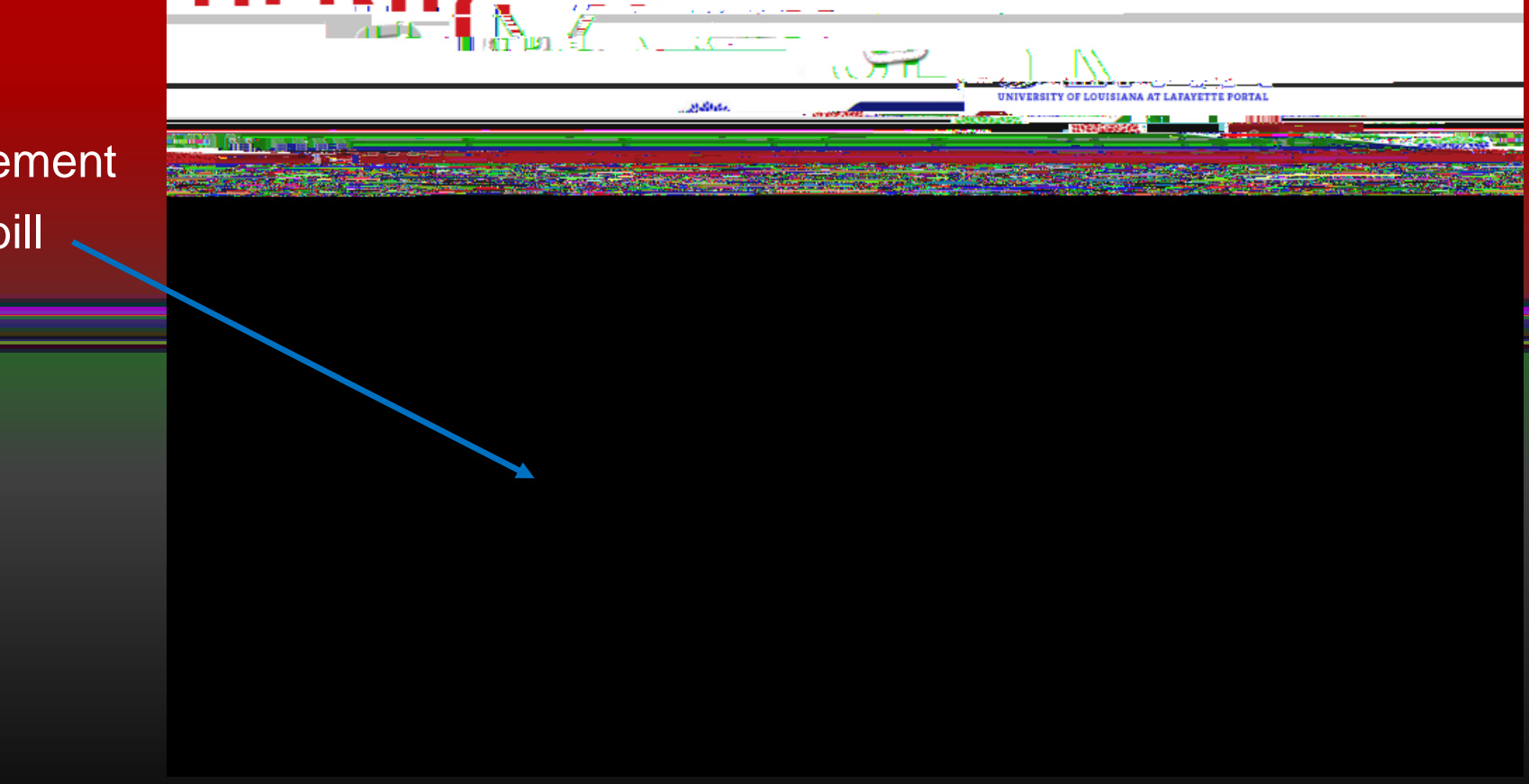

## If you would like to join the Payment Plan, you MUST click the Payment Planstabat the top or the Enroll in Payment Plan button.

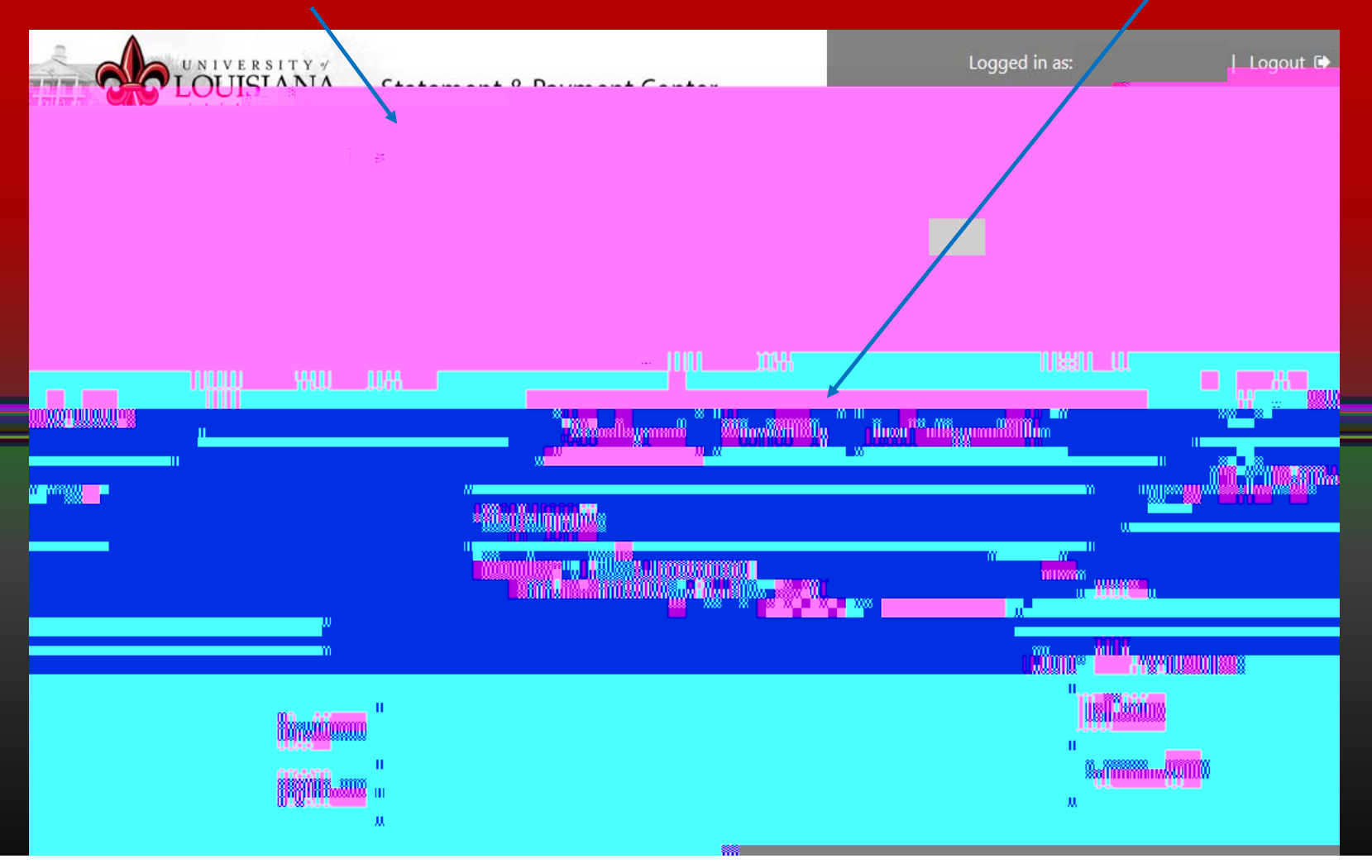

# CAUTION

If you click the Make Payment button, you will be charged the total balancedue.

We cannot change a paymentinin Payment

### ClickEnrollNowtojoin the payment plan.

#### Selecta term, clickSelectthenclickContinue.

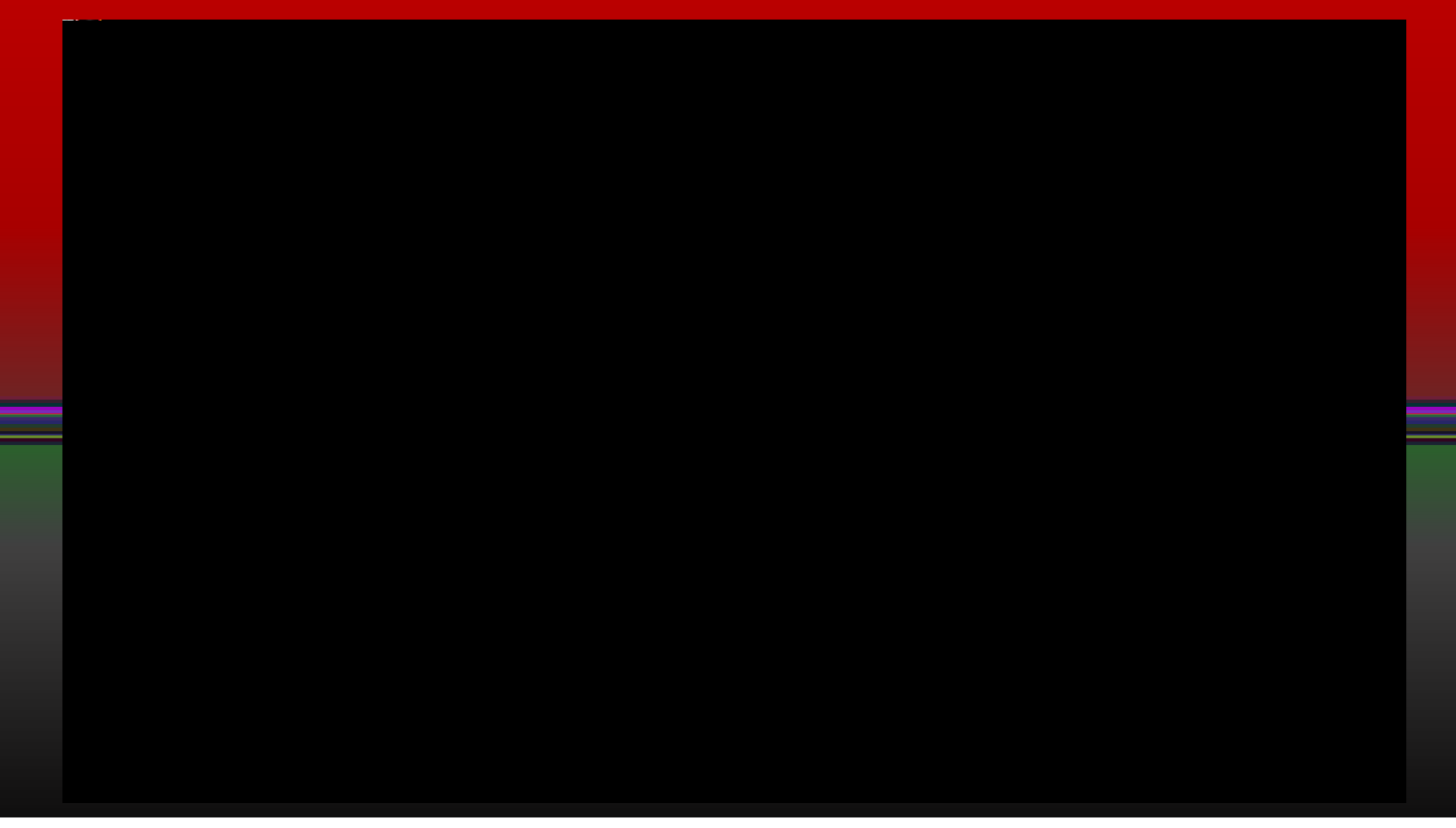

This screen displayscharges includedin the paymentplan and therequired downpayment.

ClicktheDisplay Schedulebutton

| My Account                             | Make Payment Payment P      | ans Deposi  | ts Help                      | My P                                                                                                    |  |  |  |  |
|----------------------------------------|-----------------------------|-------------|------------------------------|----------------------------------------------------------------------------------------------------|--|--|--|--|
| Dian Enrollmont                        |                             |             |                              |                                                                                                    |  |  |  |  |
|                                        |                             | e în p      | _                            | l Tionen le leyman Tion ≧leux 2001 ≥ _1¢ uu                                                                                      |  |  |  |  |
| <u>sinskele</u> andersen<br>solutional | <u>Place ories a second</u> | <u></u>     | entela la fost en a          | The second second second second second second second second second second second second second second second s<br>I you narrount |  |  |  |  |
|                                        |                             |             | Eligible Charges and Credits |                                                                                                    |  |  |  |  |
|                                        | Charges(\$)                 | Credits(\$) |                              | Description                                                                                                    |  |  |  |  |
|                                        | 4.000.00                    |             | Eees                         |                                                                                                    |  |  |  |  |
| 3,000.00                               |                             |             | Housing                      |                                                                                                    |  |  |  |  |
| 1,599.00                               |                             |             | Meal                         |                                                                                                    |  |  |  |  |
| 50.00                                  |                             |             | Payment plan setup fee       |                                                                                                    |  |  |  |  |
|                                        | Balance: 8,6                | 49.00       |                              |                                                                                                    |  |  |  |  |
| 2162.25                                |                             |             | Down payment:                |                                                                                                    |  |  |  |  |
|                                        |                             |             |                              |                                                                                                    |  |  |  |  |
|                                        |                             |             |                              |                                                                                                    |  |  |  |  |

The PaymentScheduleconpints tallen of a downpayment

Selectwhich paymentmethod you would like to useand then click the Select button.

Bursar Website | Ask for Help | Log Ou

### Enterall required information indicated with an \*.

ThePaymentAgreement form displays the name of the payer, the bank and the last four digits of the bank accountnumber.

Noticethere will be a \$30.00 NSFee if an electronicpaymentis returned unpaidfor any reason.

Checkthe I agreebox\_ then clickContinue.

| Bursar Websile LAsk for Nelp Log Out |                                                                        |    |                                                                 |  |  |  |
|--------------------------------------|------------------------------------------------------------------------|----|-----------------------------------------------------------------|--|--|--|
| <b>1</b>                             |                                                                        | (  | WYWY JOL HOLANIA                                                |  |  |  |
| _                                    |                                                                        |    |                                                                 |  |  |  |
| n                                    |                                                                        |    | my account rayments rayments Dasserter                          |  |  |  |
|                                      |                                                                        |    | Account Payment Payment History                                 |  |  |  |
|                                      |                                                                        |    | Plan Enrollment                                                 |  |  |  |
|                                      | Payment Plan Agreement Payment Agreemen                                | nt | Select Payment Plan Schedule Payment Pl                         |  |  |  |
| e del                                | it or credit entries to my Depository according to the terms helow and | d  | I hereby authorize University of Louisiana at Lafavette to init |  |  |  |
|                                      |                                                                        |    |                                                                 |  |  |  |
|                                      | Firstname Lastname                                                     |    |                                                                 |  |  |  |
|                                      |                                                                        |    |                                                                 |  |  |  |
|                                      |                                                                        |    |                                                                 |  |  |  |
|                                      |                                                                        |    |                                                                 |  |  |  |
|                                      |                                                                        |    |                                                                 |  |  |  |
|                                      |                                                                        |    |                                                                 |  |  |  |
|                                      |                                                                        |    |                                                                 |  |  |  |
|                                      |                                                                        |    |                                                                 |  |  |  |
|                                      |                                                                        |    |                                                                 |  |  |  |
|                                      |                                                                        |    |                                                                 |  |  |  |
|                                      |                                                                        |    |                                                                 |  |  |  |
|                                      |                                                                        |    |                                                                 |  |  |  |
|                                      |                                                                        |    |                                                                 |  |  |  |
|                                      |                                                                        |    |                                                                 |  |  |  |

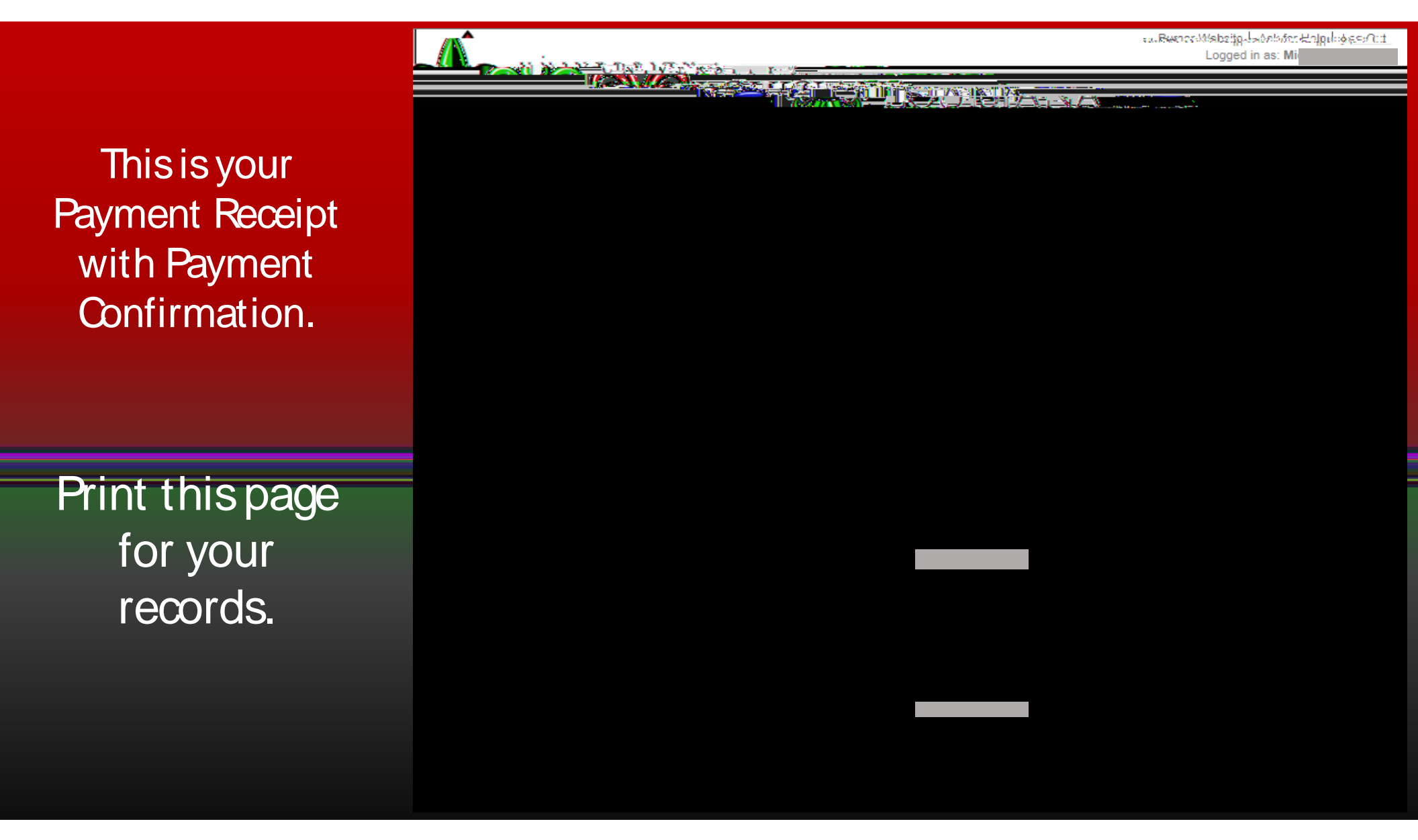

#### You have completedyour payment plan process. Thank you